# Universal Probe

# インストールマニュアル

Copyright © 2014 Sohwa & Sophia Technologies Inc.

No. J090968-02

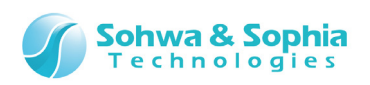

### 目 次

| 1. Universal Probe ソフトウェアのインストール                                                                      | 3      |
|----------------------------------------------------------------------------------------------------|--------|
| 1.1. 動作環境                                                                                             | 3      |
| 1.2. インストール手順の概要                                                                                      | 4      |
| 1.3. Universal Probe ソフトウェアのインストール                                                                    | 5      |
| 2. USB ドライバのインストール                                                                                    | 13     |
| 3. Universal Probe ソフトウェアのアンインストール                                                                    | 14     |
|                                                                                                    |        |
| 3.1. 再インストールによるアンインストール作業                                                                             | 14     |
| 3.1. 再インストールによるアンインストール作業<br>3.2. アプリケーションの追加と削除によるアンインストール作業                                         | 14     |
| <ul> <li>3.1. 再インストールによるアンインストール作業</li> <li>3.2. アプリケーションの追加と削除によるアンインストール作業</li> <li>改訂履歴</li> </ul> | 14<br> |

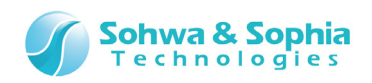

# 1. Universal Probe ソフトウェアのインストール

## 1.1. 動作環境

Universal Probe のソフトウェアは、USB 対応 OS (Windows 8 / Windows 7) で動作します。

必要な動作環境は以下の通りです。

- Microsoft Windows 7 以降が動作する PC
- CPU: 1GHz 以上 (使用する OS の要件に準拠します)
- Memory: 1GB以上 (使用する OS の要件に準拠します)
- HDD:空き容量 500MB 以上
- OS: Windows 7 以降 (32bit または 64bit)
- USB 2.0 の空きポート1つ以上

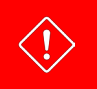

まれに動作環境を満たしていても接続環境・パソコンの設定・インストールされているソフト等によっては動作が不安定 になることがございます。

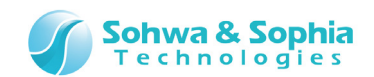

## 1.2. インストール手順の概要

Universal Probeのソフトウェアを使用するには、以下の作業が必要です。

① Universal Probe のソフトウェアのインストール

② USB HID ドライバのインストール

ホスト PC に初めて本体を USB ケーブルで接続した時に USB HID ドライバのインストールが自動的に行われます。

インストーラは、各種アプリケーション及び Microsoft .NET Framework 4.5 をインストールします。

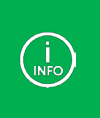

 すでに Microsoft .NET Framework 4.5 をインストールしている場合は、.NET Framework 4.5 のインスト ールを行いません。

• .NET Framework 4.5 が必要ないソフトウェアの場合はインストールを行いません。

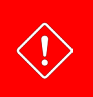

インストール作業は、必ず管理者権限(Administrator)で実行して下さい。

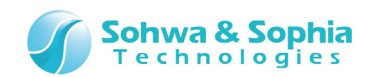

## 1.3. Universal Probe ソフトウェアのインストール

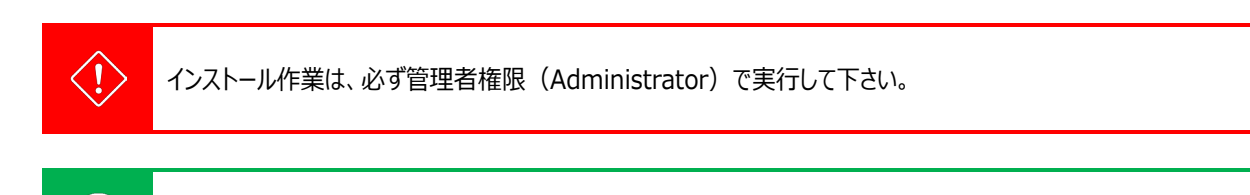

本マニュアルでは「Universal Probe Pattern Generator」のインストーラで説明します。

インストーラは以下の弊社の Web サイトから入手可能です。

サイトの指示に従って、各種ソフトウェアのインストーラをダウンロードしてください。 URL: <u>http://www.ss-technologies.co.jp/products/u\_prb/arm/index.html</u>

ダウンロードしたインストーラの実行ファイルをダブルクリックして下さい。
 「設定言語の選択」ダイアログが開きます。
 使用する言語を選択して次へを選択してください。「英語」を選択した場合、これ以降は英語で表示されます。

| 設定言語の選択       | tern Generator - Ir | istallShield Wizard | -                                           |      |  |
|---------------|---------------------|---------------------|---------------------------------------------|------|--|
| インストールで使用す    | する言語を次の中から遠         | 択して下さい。             |                                             | 2    |  |
| <b>本</b> 語    |                     |                     |                                             |      |  |
| 日本語           |                     |                     |                                             |      |  |
|               |                     |                     |                                             |      |  |
|               |                     |                     |                                             |      |  |
|               |                     |                     |                                             |      |  |
|               |                     |                     |                                             |      |  |
| InstallShield |                     |                     |                                             |      |  |
|               |                     | < 戻る(B) //          | :^(N) > = = = = = = = = = = = = = = = = = = | やンセル |  |
|               |                     | Figure 1            |                                             |      |  |
|               |                     |                     |                                             |      |  |
|               |                     |                     |                                             |      |  |
|               |                     |                     |                                             |      |  |
|               |                     |                     |                                             |      |  |

Universal Probe インストールマニュアル

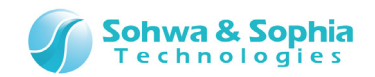

2) 「Microsoft .NET Framework 4.5」がインストールされていない場合、以下のダイアログが開きますので、インストール を クリックしてください。

| すでに「Micro    | soft .NET Framework 4.5」がインストールされている場合は (2)~(3) は表示されません。                                              |
|--------------|----------------------------------------------------------------------------------------------------|
|              |                                                                                                    |
| Universal P  | robe Pattern Generator - InstallShield Wizard                                                          |
| 💽 Unit<br>必要 | versal Probe Pattern Generator をコンピュータにインストールするには、以下のアイテムが<br>要です。「インストール」をクリックして、これらの要件のインストールを開始します。 |
| ステータス        | 要件                                                                                                    |
| 待機中          | Microsoft .NET Framework 4.5 Full                                                                      |

Figure 2

インストール

キャンセル

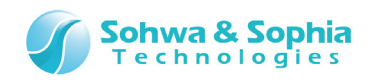

3) 「Microsoft .NET Framework 4.5」のインストールが始まります。

| Kicrosoft .NET Framework 4.5                             | 8                 |
|----------------------------------------------------------|-------------------|
| <b>インストールの進行状況</b><br>.NET Framework をインストールする間、お待ちください。 | Microsoft<br>.NET |
|                                                          |                   |
| ファイル セキュリティの検証:                                          |                   |
| すべてのファイルが正常に検証されました。                                     | •                 |
| インストールの進行状況:                                             |                   |
| NET Framework 4.5 をインストールしています                           | _                 |
|                                                          |                   |
|                                                          | >セル )             |

Figure 3

4) 下図のようにセットアップ準備のダイアログが開きます。

| Universal Probe Pattern                       | Generator - InstallShield Wizard             |                   |   |
|-----------------------------------------------|----------------------------------------------|-------------------|---|
| セットアップの準備                                     |                                              |                   |   |
| InstallShield Wizard がセッ<br>待ちください。           | トアップの準備を行っているため、しばらくお                        |                   |   |
| Universal Probe Pattern G<br>Wizard の準備をしています | enerator のセットアップがセットアップ処理手順<br>。しばらくお待ちください。 | を示す InstallShield |   |
|                                               |                                              |                   |   |
|                                               |                                              |                   |   |
|                                               |                                              |                   |   |
|                                               |                                              |                   |   |
|                                               |                                              |                   |   |
| nstallShield                                  |                                              |                   |   |
|                                               |                                              | キャンセル             |   |
|                                               | Figure 4                                     |                   | I |

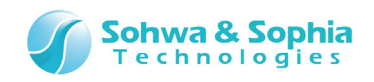

|        | システムセキュリティの設定によって、下図のような「ユーザーアカウント制御」や、「セキュリティの警告」のダイアロ<br>開いた場合、 <b>はい</b> 、実行や許可などを選択して、インストールを継続してください。 | <mark>グ</mark> が |
|--------|----------------------------------------------------------------------------------------------------|------------------|
|        | 🚱 ユーザー アカウント制御                                                                                             |                  |
|        | 次の不明な発行元からのプログラムにこのコンピューターへの変更を許可しますか?                                                                     |                  |
| (INFO) | プログラム名: Universal Probe Pattern Generator.exe<br>発行元: <b>不明</b><br>ファイルの入手先: このコンピューター上のハード ドライブ           |                  |
|        | <ul> <li>◇ 詳細を表示する(<u>D</u>)</li> <li>(はい(Y)</li> <li>いいえ(N)</li> </ul>                                    |                  |
|        | <u>これらの通知を表示するタイミングを変更する</u>                                                                               |                  |

5) 「InstallSheld ウィザード」ダイアログが開きます。 よろしければ、 次へ を選択して下さい。

| Universal Probe Pattern Generator | - InstallShield Wizard                                                                                                    | <b>x</b> |
|-----------------------------------|----------------------------------------------------------------------------------------------------|----------|
|                                   | Universal Probe Pattern Generator の InstallShield<br>Wizard へようこそ<br>InstallShield Wizard は、Universal Probe Pattern Generator を<br>コンピューターにインストールします。続行するには、D女へ]を切っりしてくださ<br>い。 |          |
|                                   | < 戻る(B) 次へ (N)> キャンセル                                                                                                    |          |
|                                   | Figure 5                                                                                                    |          |
|                                   |                                                                                                    |          |

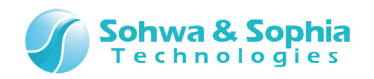

#### 6) 使用許諾書への同意

使用許諾書をご確認いただき、よろしければ使用許諾契約の全条項に同意しますを選択して、次へを押してください。

| Universal Probe Pattern Generator - InstallShield Wizard                                                                                                    | <b>—</b>         |
|----------------------------------------------------------------------------------------------------|------------------|
| 使用許諾契約<br>次の製品使用許諾契約を注意深くお読みください。                                                                                                    |                  |
| 弊社ではソフトウェア製品の使用について、下記「ソフトウェア製品の使用および保証に関する規定<br>お客様がこの規定にご同意いただいた場合のみ、本ソフトウェア製品をご使用いただけます。<br>同意ボタンを押してインストールに進まれる前にこの規定を必ずお読み下さい。<br>規定にご同意いただけない場合は、本ソフトウェア製品を使用することはできません。<br>なお、同意ボタンを押された場合には、お客様が本規定に同意されたものとさせていただきます。<br><b>ソフトウェア製品の使用および保証に関する規定</b> | こ」を設けています。 🔺 🗐   |
| 第1条. 使用権の許諾                                                                                                    | -                |
| <ul> <li>● 使用許諾契約の全条項(こ同意します(A))</li> <li>● 使用許諾契約の条項(こ同意しません(<u>D</u>)</li> </ul>                                                                                                    | ED場(( <u>P</u> ) |
| 「Instalionield                                                                                                    | <b>キャンセル</b>     |

Figure 6

7) インストール先の選択 変更する場合は、参照 を選択しインストールするフォルダーを選択して下さい。 よろしければ、次へ を選択して下さい。

| Universal Probe Pattern Generator - InstallShield Wizard        | ) |
|-----------------------------------------------------------------|---|
| <b>インストール先の選択</b><br>ファイルをインストールするフォルダーを選択します。                  |   |
| セットアップは、)次のフォルダーに Universal Probe Pattern Generator をインストールします。 |   |
| このフォルダーへのインストールは、D欠へJホダンをクリックします。                               |   |
| 別のフォルダーヘインストールする場合は、[参照]ホタンをクリックしてフォルダーを選択してください。               |   |
|                                                                 |   |
| - インストール先のフォルター                                                 |   |
| C:¥¥Sohwa & Sophia Technologies¥Universal Probe 参照(B)           |   |
| InstallShield                                                   |   |
| Figure 7                                                        | 1 |

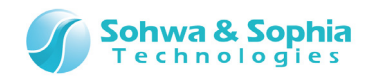

8) スタートメニューの登録先フォルダーを指定して下さい。 よろしければ、次へを選択して下さい。

| Universal Probe Pattern Generator - InstallShield Wizard                                                                 |
|----------------------------------------------------------------------------------------------------|
| <b>プログラム フォルダーの選択</b><br>プログラム フォルダーを選択してください。                                                                           |
| セットアップは、ン次にリストされているプログラム フォルダー(こプログラム アイコンを追加します。新しいフォルダー名を入力する<br>か、または既存のフォルダー リストから1つを選択することもできます。<br>コペログライ コュリダー(P) |
| Universal Probe                                                                                                    |
| 既存のフォルダー(※):                                                                                                    |
|                                                                                                    |
| -                                                                                                    |
| InstallShield<br>く戻る(B) 次へ (N)> キャンセル                                                                                    |

Figure 8

#### 9) 下図のようにインストール作業を実行します。

| Universal Probe Pattern Generator - InstallShield Wizard   | <b>—</b> |
|------------------------------------------------------------|----------|
| セットアッフ* ステータス                                              | X        |
| Universal Probe Pattern Generator が新しいソフトウェアのインストールを構成中です。 |          |
|                                                            |          |
| インストール中                                                    |          |
| C:¥¥Universal Probe¥Pattern Generator¥UniversalProbe.dII   |          |
|                                                            |          |
|                                                            |          |
|                                                            |          |
|                                                            |          |
| InstallShield                                              |          |
|                                                            | ++>UU    |
| Figure 9                                                   |          |
|                                                            |          |
|                                                            |          |
|                                                            |          |
| 10/21                                                      |          |

Universal Probe インストールマニュアル

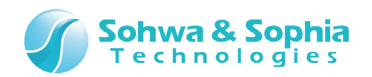

10) デスクトップに Universal Probe ソフトウェアのアイコンを登録するか指定して下さい。 よろしければ、次へを選択して下さい。

| Universal Probe Pattern Generator - InstallShield Wizard                      | <b>—</b>    |
|-------------------------------------------------------------------------------|-------------|
| アイコン登録先の選択                                                                    |             |
| アイコンを登録するメニューを選択してください。<br>チェックされていないメニューにはアイコンを登録しません。セットアッププログラムを継続するには、D欠イ | 、]をクリックします。 |
| ▼デスクトップメニュー(こアイコンを登録する)                                                       |             |
|                                                                               |             |
|                                                                               |             |
|                                                                               |             |
|                                                                               |             |
| InstallShield                                                                 |             |
|                                                                               |             |

Figure 10

11) 正常にインストールが終了すると、下図のようになります。 再起動を選択し、完了 を選択して下さい。

| Universal Probe Pattern Generator - InstallShield Wizard |                                                                                                    |   |
|----------------------------------------------------------|----------------------------------------------------------------------------------------------------|---|
|                                                          | InstallShield Wizard の完了<br>InstallShield Wizard は、Universal Probe Pattern Generator を正常に<br>インストールしました。このプログラムを使用する前に、コンビューターを再起動する<br>必要があります。<br>③ はい、今すぐコンビューターを再起動します。<br>〔 いいえ、後でコンビューターを再起動します。 |   |
|                                                          | ドライフからすべてのティスクを取り出してから、「完了」 ホタンをクリックして、<br>セットアップを終了してください。                                                                                                    |   |
|                                                          | < 戻る(B) <b>完了</b> キャンセル                                                                                                    |   |
|                                                          | Figure 11                                                                                                    | - |

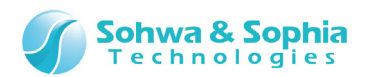

12) 下図のように、Universal Probeのソフトウェアがスタートメニューに追加されます。

| • | Windows | 7の例 | : |  |
|---|---------|-----|---|--|
|---|---------|-----|---|--|

| Universal Probe Universal Probe Pattern Generator |   |
|---------------------------------------------------|---|
| 퉬 アクセサリ                                           |   |
| 🎍 ゲーム                                             | = |

Figure 12

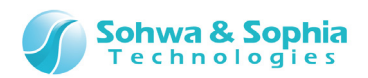

# 2. USB ドライバのインストール

Universal Probeは、USBをインターフェースとして使用します。

ホスト PC に初めて本体を USB ケーブルで接続した時に USB HID ドライバのインストールが自動的に行われます。

ホストPCとUniversal ProbeをUSBケーブルで直接接続してご使用下さい。

インストールが完了すると、デバイスマネージャーには以下のデバイスが追加されます。

• HID 準拠デバイス

 $\langle \mathbf{b} \rangle$ 

• USB 入力デバイス

| 🛃 デバイス マネージャー                                         | - • • |
|-------------------------------------------------------|-------|
| ファイル( <u>E</u> ) 操作( <u>A</u> ) 表示(⊻) ヘルプ( <u>H</u> ) |       |
|                                                       |       |
| ▲ 4調 ヒューマン インターフェイス デバイス                              | *     |
| - 🕼 Bluetooth Keyboard                                |       |
| 制御デバイス                                                |       |
| 制御デバイス                                                |       |
| 制御デバイス                                                |       |
| 制御デバイス                                                |       |
| 制御デバイス                                                |       |
| 制御デバイス                                                |       |
|                                                       |       |
|                                                       |       |
|                                                       |       |
|                                                       | E     |
|                                                       |       |
| 🦏 USB 入力デバイス                                          |       |
| 🦏 USB 入力デバイス                                          |       |
| 🦏 USB 入力デバイス                                          |       |
| 🦏 USB 入力デバイス                                          |       |
|                                                       | -     |
|                                                       |       |
|                                                       |       |

Figure 13

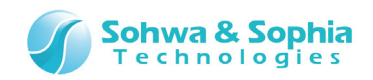

# 3. Universal Probe ソフトウェアのアンインストール

Universal Probeのソフトウェアをアンインストールする方法は、2 通りあります。

- ① Universal Probe のソフトウェアを再インストールによるアンインストール機能。
- ② コントロールパネル>>アプリケーションの追加と削除を使用する。

# 3.1. 再インストールによるアンインストール作業

既に同じソフトウェアがホスト PC にある場合、そのソフトェアのインストーラは、アンインストールを実行します。

 ソフトウェアのインストーラをダブルクリックして下さい。 下図のようにセットアップ準備のダイアログが開きます。

| Universal Probe Pattern Generator - InstallShield Wizard 📃 🖃 🎫                                         |
|----------------------------------------------------------------------------------------------------|
| セットアップの準備                                                                                              |
| InstallShield Wizard がセットアップの準備を行っているため、しばらくお<br>待ちください。                                               |
| Universal Probe Pattern Generator のセットアップがセットアップ処理手順を示す InstallShield<br>Wizard の準備をしています。しばらくお待ちください。 |
|                                                                                                    |
|                                                                                                    |
|                                                                                                    |
|                                                                                                    |
| InstallShield                                                                                          |
| キャンセル                                                                                                  |

Figure 14

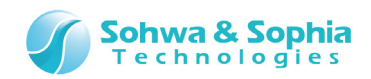

2) 「ファイル削除の確認」ダイアログが開きます。(バージョンは関係ありません。) **OK** を選択して下さい。

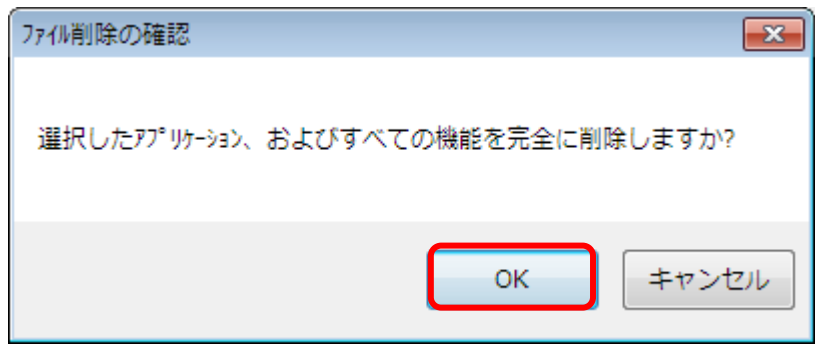

Figure 15

 InstallShield ウィザード」ダイアログが開き、関連ファイルを削除します。 ソフトウェアのアンインストール作業が終了します。
 完了 を選択して下さい。

| Universal Probe Pattern Generator - InstallShield Wizard |                                                                                                    |  |
|----------------------------------------------------------|----------------------------------------------------------------------------------------------------|--|
|                                                          | <b>アンインストール完了</b><br>InstallShield Wizard は Universal Probe Pattern Generator のアンイン<br>ストールを完了しました。 |  |
|                                                          | < 戻る(B) <b>完了</b> キャンセル                                                                             |  |

Figure 16

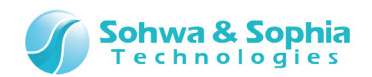

# 3.2. アプリケーションの追加と削除によるアンインストール作業

- 1) コントロールパネルを開きます。
- Windows 8 の場合:

[全てのアプリ] → [コントロールパネル]

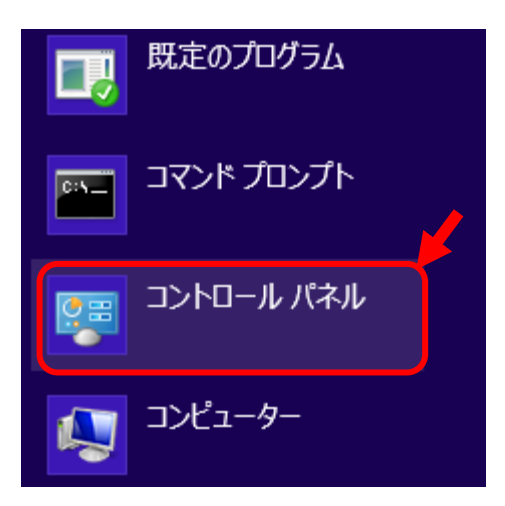

Figure 17

もしくは、以下の操作をします。

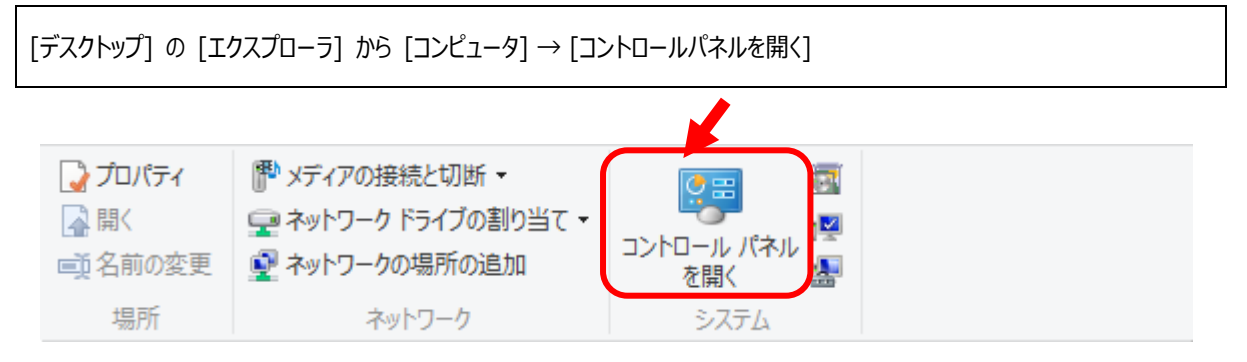

Figure 18

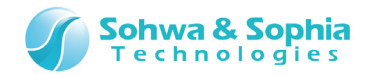

#### ● Windows 7 の場合:

[スタート] → [コントロールパネル]

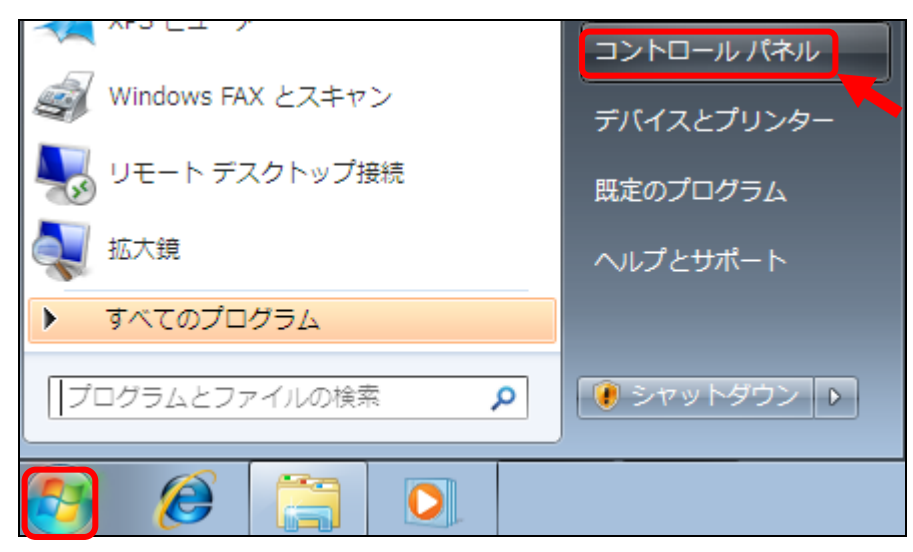

Figure 19

コントロールパネルが開きます。
 [プログラムのアンインストール]をクリックして下さい。

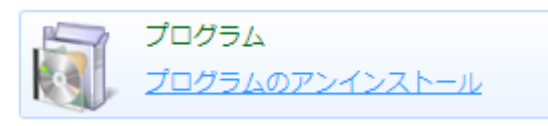

Figure 20

3) 下図のように、コントロールパネルの「プログラムのアンインストールまたは変更」が開きます。 削除する Universal Probe のソフトウェアを**ダブルクリック**して下さい。

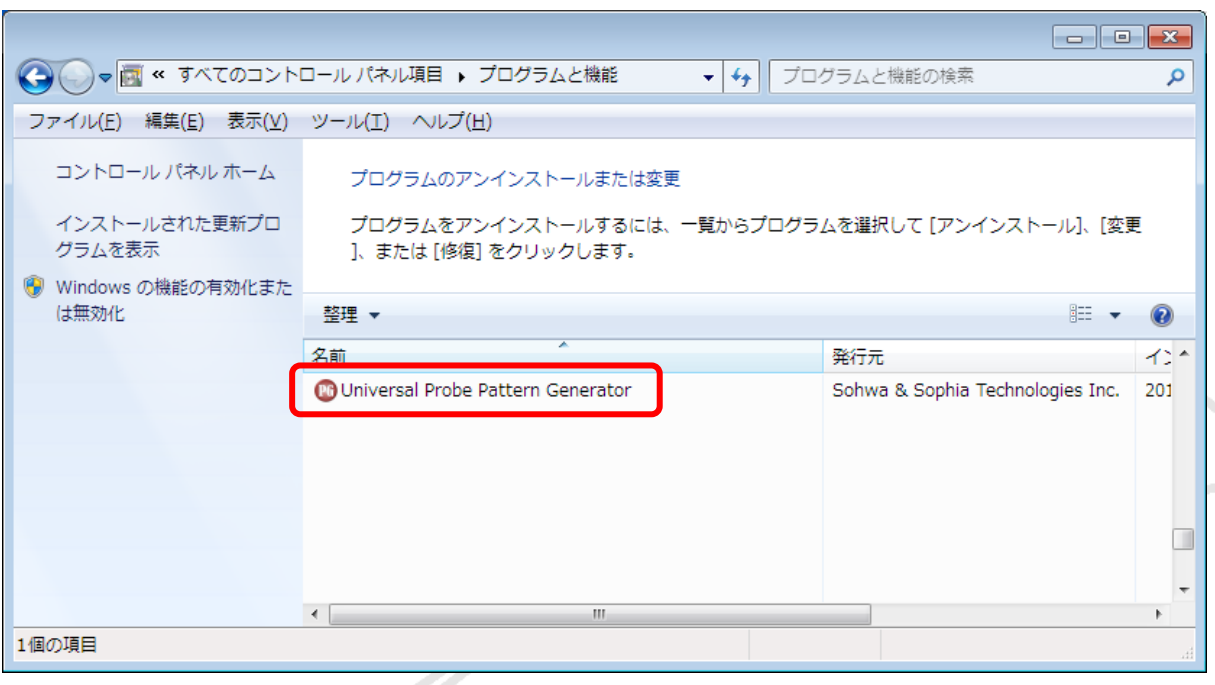

Figure 21

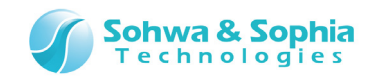

4) 「ファイル削除の確認」ダイアログが開きます。 **OK**を選択して下さい。

| ファイル削除の確認         | ×                 |
|-------------------|-------------------|
| 選択したアプリケーション、およびす | 「べての機能を完全に削除しますか? |
|                   | ОК <b>キャンセル</b>   |

Figure 22

5) 「InstallShield ウィザード」ダイアログが開き、関連ファイルを削除します。

| Universal Probe Pattern Generator - InstallShield Wizard   | <b>—</b> |
|------------------------------------------------------------|----------|
| セットアッフ° ステータス                                              |          |
| Universal Probe Pattern Generator が新しいソフトウェアのインストールを構成中です。 |          |
|                                                            |          |
| InstallShield                                              | キャンセル    |

Figure 23

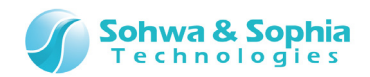

6) Universal Probeのアンインストール作業が終了します。完了 を選択して下さい。

| Universal Probe Pattern Generator - InstallShield Wizard |                                                                                                    |  |
|----------------------------------------------------------|----------------------------------------------------------------------------------------------------|--|
|                                                          | <b>アンインストール完了</b><br>InstallShield Wizard は Universal Probe Pattern Generator のアンイン<br>ストールを完了しました。 |  |
|                                                          | < 戻る(B) 完了 キャンセル                                                                                    |  |

Figure 24

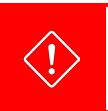

正しくアンインストールが行われなかった場合、その他のアプリケーションの動作が不安定になるなど影響する場合があります。

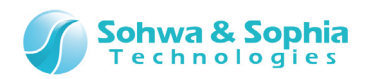

# 改訂履歴

| 版数 | 改訂日        | 改訂内容  |
|----|------------|-------|
| 01 | 2014/09/11 | 初版。   |
| 02 | 2014/11/17 | 誤記修正。 |

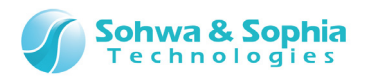

## 製造者情報

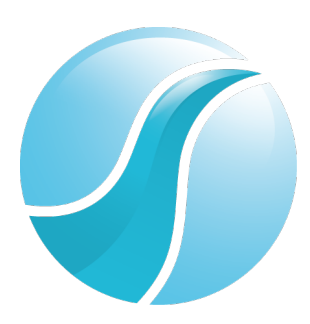

# 株式会社 Sohwa & Sophia Technologies

|      | 〒215-8588                                       |
|------|-------------------------------------------------|
| [本社] | 神奈川県川崎市麻生区南黒川 6-2                               |
|      | ホームページ: <u>http://www.ss-technologies.co.jp</u> |

#### 子会社

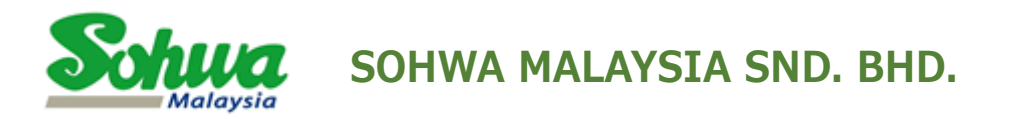

Unit 5-2, Level 5, Tower 6, Avenue 5, The Horizon, Bangsar South No.8, Jalan Kerinchi 59200, Kuala Lumpur, Malaysia

HomePage : http://www.sohwa-m.com.my/